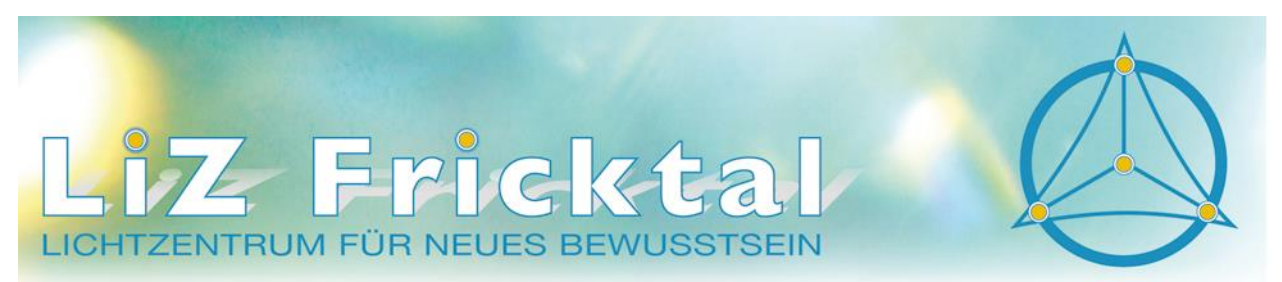

Obertorplatz 7 • Postfach 346 • CH-4310 Rheinfelden • Tel.: +41 (0)62 871 95 05 • info@liz-fricktal.com • www.liz-fricktal.com

## **Raumreservation mit Timify**

Der LiZ-Raum kann direkt online über die Webseite unter Raum / Vermietung oder direkt in der Timify APP reserviert werden. Wenn man sich bei Timify als Kunde registriert, hat man ein Konto mit Übersicht aller Reservationen. Das Login erfolgt nach der Registrierung **IMMER in der APP**. In diesem Konto können die Termine auch wieder storniert werden. Möchte man also den Seminarraum öfter reservieren, ist eine Registrierung von Vorteil.

## Anleitung über Webseite:

1. Logge dich unter <u>www.liz-fricktal.com</u> ein und gehe zu "der Raum" und dort auf Vermietung. Ganz unten auf den grauen Knopf "Onlinereservation" drücken.

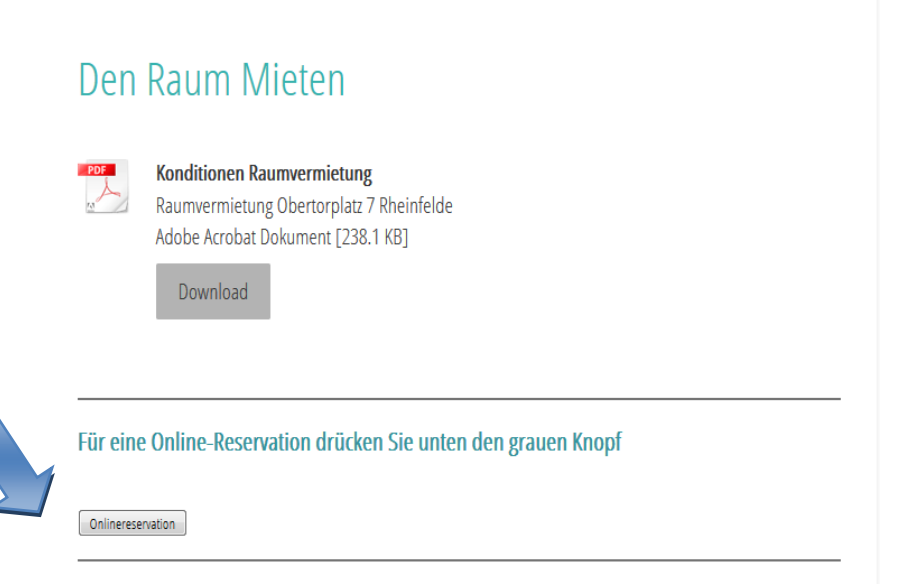

2. Ein neues Fenster öffnet sich. Es erscheinen 4 Möglichkeiten für eine Reservation. Wähle die gewünschte Funktion aus.

| Online Buchung                                                                                                    |   |
|----------------------------------------------------------------------------------------------------|---|
|                                                                                                    | Â |
| Raummiete 2 Std +   120 min, 30,00 SFr. +                                                                                                    |   |
| Raummiete für Einzelsitzungen für 2 Std                                                                                                    |   |
| Raummiete für 1/2 Tag<br>300 min, 50,00 SFr.                                                                                                    |   |
| Raummiete für einen halben Tag wahlweise von 8.00 - 13.00 Uhr oder von 13.00 - 18.00 Uhr                                                                      |   |
| Raummiete Abend ab 18.00 Uhr<br>300 min, 80,00 SFr.                                                                                                    | Ш |
| Raummiete für einen Abend von Mo - Fr ab 18.00 Uhr                                                                                                    |   |
| Raummiete für einen Tag von 8.00 - 18.00 Uhr                                                                                                    |   |
| Raummiete für einen Tag bis spätestens 18.00 UhrSa/So wird der Raum am Abend<br>nicht weitervermietet, er kann somit von Mietern am Wochenende genutzt werden |   |
| Raummiete 3 Std<br>180 min, 40,00 SFr.                                                                                                    |   |
| Raummiete 3 Std                                                                                                    | + |

Für ganze Tage am Wochenende (Samstag und/oder Sonntag) immer Wochenende anwählen!

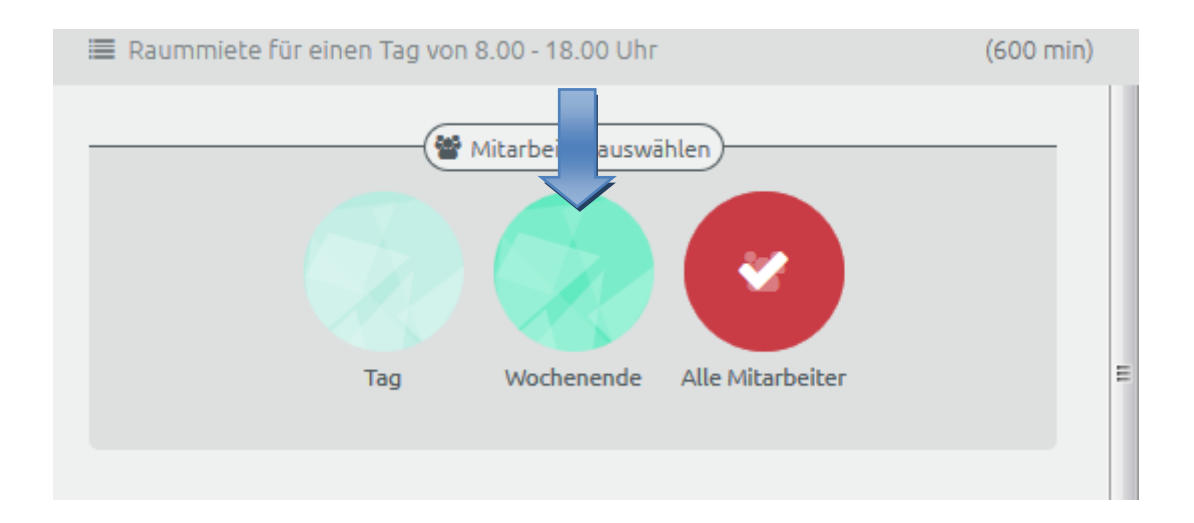

3. In einem neuen Fenster werden für die angezeigte Woche alle freien Termine angezeigt.

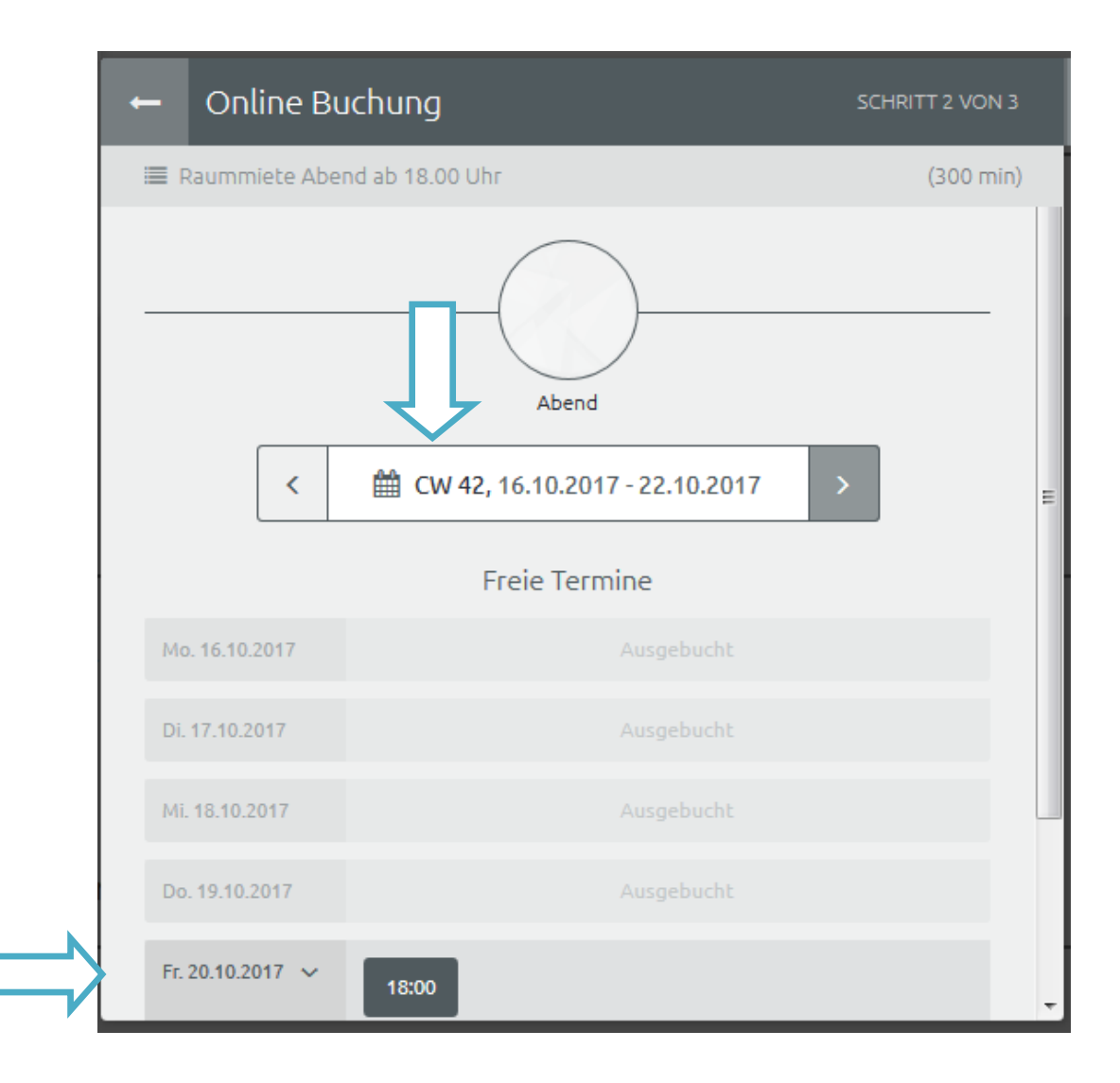

4. Wenn du einen geeigneten Termin gefunden hast, wähle diesen an. Für eine einmalige Buchung kann man sich als Gast buchen. Somit eröffnet man kein Konto bei Timify, hat aber dadurch auch keine Übersicht über die Reservation und kann diese anschliessend auch nicht online stornieren.

| ← Online Buchung                                                                                                    | SCHRITT 3 VON 3 |  |  |  |
|----------------------------------------------------------------------------------------------------|-----------------|--|--|--|
| I Raummiete Abend ab 18.00 Uhr                                                                                                    | (300 min)       |  |  |  |
|                                                                                                    |                 |  |  |  |
| <ul><li>☑ 18:00</li></ul>                                                                                                    |                 |  |  |  |
| Abend                                                                                                    |                 |  |  |  |
| 1 80,00 SFr.                                                                                                    |                 |  |  |  |
| <b>Sie haben es fast geschafft!</b><br>Um die Buchung abschließen zu können, benötigt das Unternehmen noch Ihre<br>Kontaktdaten. Wählen Sie eine Methode zur Buchung aus.<br>Die Anmeldung ist kostenlos. Sie bezahlen nur die Kosten ihrer gebuchten<br>Leistung. |                 |  |  |  |
| TIMIFY<br>Login ODER                                                                                                    | AST-<br>uchung  |  |  |  |
| Registrieren                                                                                                    |                 |  |  |  |

5. Wenn du das erste Mal eine Buchung machst, klicke auf "Registrieren", es öffnet sich ein neues Fenster. Gib deine Daten ein und bestätige anschliessend mit dem erhaltenen SMS-Code deine Registrierung

| Um diesen Terr                              | min zu buchen, mü                 | issen Sie folgende Daten angeben: |
|---------------------------------------------|-----------------------------------|-----------------------------------|
| Vorname                                     |                                   | Nachname                          |
| + +41 (0)                                   |                                   |                                   |
| E-Mail                                      |                                   | ****                              |
| Bitte bestätigen Sie,<br>Datenschutzbestimn | dass Sie Folgende<br>nungen & AGB | s gelesen haben:                  |

6. Nach der erfolgreichen Registration kannst du dich in dein Konto einloggen. Dort wird nun deine gewählte Reservation angezeigt und du kannst diese nun bestätigen.

| ÷                                 | Online Buchung               | SCHRITT 3 VON 3 | × |  |  |
|-----------------------------------|------------------------------|-----------------|---|--|--|
| Bitte bestätigen Sie Ihre Buchung |                              |                 |   |  |  |
|                                   |                              |                 |   |  |  |
|                                   | Raummiete Abend ab 18.00 Uhr | (300 min)       |   |  |  |
|                                   | 20.10.2017                   |                 |   |  |  |
| 0                                 | 18:00                        |                 |   |  |  |
| ۵                                 | Abend                        |                 |   |  |  |
| 0                                 | 80,00 SFr.                   |                 |   |  |  |
|                                   |                              |                 |   |  |  |
|                                   |                              |                 |   |  |  |
|                                   |                              |                 |   |  |  |
|                                   |                              |                 |   |  |  |
| _                                 |                              |                 |   |  |  |
|                                   | Buchung bestätigen           |                 |   |  |  |
|                                   |                              |                 |   |  |  |

7. Um dich in dein Konto einzuloggen und deine Termine zu prüfen oder abzusagen, kannst du dich in der APP einloggen oder den Termin über den Link in der Bestätigungsemail absagen.

| Von: TIMIFY <reminders@timify.com><br/>An: doller@bluewin.ch<br/>Cc<br/>Betreff: Ihre Buchungsbestätigung<br/>Imiguestericki Imiguestericki (762 B)</reminders@timify.com> | ers@timfy.com><br>.ch<br>bestätigung<br>e.ics (762 B)<br>wir haben den folgenden Termin für Sie reserviert: |                                                  |  |  |  |  |  |
|----------------------------------------------------------------------------------------------------|----------------------------------------------------------------------------------------------------|--------------------------------------------------|--|--|--|--|--|
|                                                                                                    | Unternehmen                                                                                                 | LiZ Fricktal                                     |  |  |  |  |  |
|                                                                                                    | Datum                                                                                                    | 10.11.2017                                       |  |  |  |  |  |
|                                                                                                    | Uhrzeit von:                                                                                                | 18:00                                            |  |  |  |  |  |
|                                                                                                    | Uhrzeit bis:                                                                                                | 23:00                                            |  |  |  |  |  |
|                                                                                                    | Leistung                                                                                                    | Raummiete Abend ab 18.00 Uhr                     |  |  |  |  |  |
|                                                                                                    | Adresse                                                                                                    | Obertorplatz 7 Postfach 347,<br>4310 Rheinfelden |  |  |  |  |  |
|                                                                                                    | Absage möglich bis                                                                                          | 10.11.2017 17:00                                 |  |  |  |  |  |

## **Termin absagen** Sollten Sie den Termin nicht wahrnehmen können, geben Sie der Firma bitte rechtzeitig Bescheid. <u>https://www.timify.com/chde/cancel-booking?</u> <u>key=9ff5173da5626b2ab00b4254093a171a192dc74bb8af0547</u>